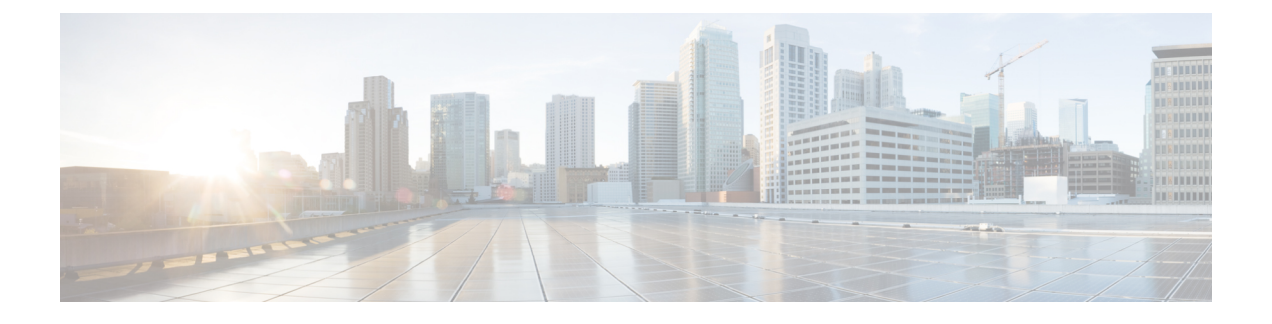

# **802.11 Parameters for Cisco Access Points**

- 2.4-GHz Radio Support, on page 1
- 5-GHz Radio Support, on page 3
- 6-GHz Radio Support, on page 6
- Information About Dual-Band Radio Support, on page 8
- Configuring Default XOR Radio Support, on page 9
- Configuring XOR Radio Support for the Specified Slot Number (GUI), on page 11
- Configuring XOR Radio Support for the Specified Slot Number, on page 12
- Receiver Only Dual-Band Radio Support, on page 13
- Configuring Client Steering (CLI), on page 15
- Verifying Cisco Access Points with Dual-Band Radios, on page 17

### 2.4-GHz Radio Support

### **Configuring 2.4-GHz Radio Support for the Specified Slot Number**

#### Before you begin

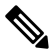

Note The term 802.11b radio or 2.4-GHz radio will be used interchangeably.

|        | Command or Action                     | Purpose                                                                                                    |
|--------|---------------------------------------|----------------------------------------------------------------------------------------------------|
| Step 1 | enable                                | Enters privileged EXEC mode.                                                                                                    |
|        | Example:                              |                                                                                                    |
|        | Device# enable                        |                                                                                                    |
| Step 2 | ap name ap-name dot11 24ghz slot 0 SI | Enables Spectrum Intelligence (SI) for the                                                                                                    |
|        | Example:                              | dedicated 2.4-GHz radio hosted on slot 0 for a specific access point. For more information, <i>Spectrum Intelligence</i> section in this guide. |

|        | Command or Action                                                                                                    | Purpose                                                                                                    |
|--------|----------------------------------------------------------------------------------------------------|----------------------------------------------------------------------------------------------------|
|        | Device# ap name AP-SIDD-A06 dot11 24ghz<br>slot 0 SI                                                                                                    | Here, <b>0</b> refers to the Slot ID.                                                                                                    |
| Step 3 | ap name ap-name dot11 24ghz slot 0 antenna<br>{ext-ant-gain antenna_gain_value   selection<br>[internal   external]}<br>Example:<br>Device# ap name AP-SIDD-A06 dot11 24ghz<br>slot 0 antenna selection internal | <ul> <li>Configures 802.11b antenna hosted on slot 0 for a specific access point.</li> <li>ext-ant-gain: Configures the 802.11b external antenna gain. <i>antenna_gain_value</i>. Refers to the external antenna gain value in multiples of .5 dBi units. The valid range is from 0 to 4294967295.</li> <li>selection: Configures the 802.11b antenna selection (internal or external).</li> <li>Note • For APs supporting self-identifying antennas (SIA), the gain depends on the antenna, and not on the AP model. The gain is learned by the AP and there is no need for controller configuration.</li> <li>For APs that do not support SIA, the APs send the antenna gain depends on the antenna gain in the configuration payload, where the default antenna gain depends on the AP model.</li> <li>Cisco Catalyst 9120E and 9130E APs support self-identifying antennas (SIA). Cisco Catalyst 9115E APs do not support SIA antennas. Although Cisco Catalyst 9115E APs work with SIA antennas, the APs do not auto-detect SIA antennas nor add the correct external gain.</li> </ul> |
| Step 4 | ap name ap-name dot11 24ghz slot 0<br>beamforming<br>Example:<br>Device# ap name AP-SIDD-A06 dot11 24ghz<br>slot 0 beamforming                                                                                   | Configures beamforming for the 2.4-GHz radio hosted on slot 0 for a specific access point.                                                                                                    |
| Step 5 | ap name ap-name dot11 24ghz slot 0 channel<br>{channel_number   auto}<br>Example:                                                                                                    | Configures advanced 802.11 channel<br>assignment parameters for the 2.4-GHz radio<br>hosted on slot 0 for a specific access point.                                                                                                    |

|        | Command or Action                                                                                                    | Purpose                                                                                                    |
|--------|----------------------------------------------------------------------------------------------------|----------------------------------------------------------------------------------------------------|
|        | Device# ap name AP-SIDD-A06 dot11 24ghz<br>slot 0 channel auto                                                        |                                                                                                    |
| Step 6 | ap name ap-name dot11 24ghz slot 0 cleanair<br>Example:<br>Device# ap name AP-SIDD-A06 dot11 24ghz<br>slot 0 cleanair | Enables CleanAir for 802.11b radio hosted on slot 0 for a specific access point.                                                                      |
| Step 7 | ap name ap-name dot11 24ghz slot 0 dot11nantenna {A   B   C   D}                                                      | Configures 802.11n antenna for 2.4-GHz radio hosted on slot 0 for a specific access point.                                                            |
|        | Example:                                                                                                    | Here,                                                                                                    |
|        | Device# ap name AP-SIDD-A06 dot11 24ghz                                                                               | <b>A</b> : Is the antenna port A.                                                                                                    |
|        | siot o dottin antenna x                                                                                               | <b>B</b> : Is the antenna port B.                                                                                                    |
|        |                                                                                                    | <b>C</b> : Is the antenna port C.                                                                                                    |
|        |                                                                                                    | <b>D</b> : Is the antenna port D.                                                                                                    |
| Step 8 | ap name <i>ap-name</i> dot11 24ghz slot 0<br>shutdown                                                                 | Disables 802.11b radio hosted on slot 0 for a specific access point.                                                                                  |
|        | Example:                                                                                                    |                                                                                                    |
|        | Device# ap name AP-SIDD-A06 dot11 24ghz<br>slot 0 shutdown                                                            |                                                                                                    |
| Step 9 | <b>ap name</b> <i>ap-name</i> <b>dot11 24ghz slot 0 txpower</b> { <i>tx_power_level</i>   <b>auto</b> }               | Configures transmit power level for 802.11b radio hosted on slot 0 for a specific access point.                                                       |
|        | Example:<br>Device# ap name AP-SIDD-A06 dot11 24ghz<br>slot 0 txpower auto                                            | <ul> <li><i>tx_power_level</i>: Is the transmit power level in dBm. The valid range is from 1 to 8.</li> <li><b>auto</b>: Enables auto-RF.</li> </ul> |
|        |                                                                                                    |                                                                                                    |

## **5-GHz Radio Support**

### **Configuring 5-GHz Radio Support for the Specified Slot Number**

### Before you begin

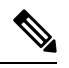

Note

The term 802.11a radio or 5-GHz radio will be used interchangeably in this document.

|        | Command or Action                                                                             | Purpose                                                                                                    |
|--------|-----------------------------------------------------------------------------------------------|----------------------------------------------------------------------------------------------------|
| Step 1 | enable                                                                                        | Enters privileged EXEC mode.                                                                                                    |
|        | Example:                                                                                      |                                                                                                    |
|        | Device# enable                                                                                |                                                                                                    |
| Step 2 | ap name <i>ap-name</i> dot11 5ghz slot 1 SI<br>Example:                                       | Enables Spectrum Intelligence (SI) for the dedicated 5-GHz radio hosted on slot 1 for a specific access point.                                                                                                    |
|        | Device# ap name AP-SIDD-A06 dot11 5ghz<br>slot 1 SI                                           | Here, <b>1</b> refers to the Slot ID.                                                                                                    |
| Step 3 | ap name ap-name dot11 5ghz slot 1 antenna<br>ext-ant-gain antenna_gain_value         Exemple: | Configures external antenna gain for 802.11a radios for a specific access point hosted on slot 1.                                                                                                    |
|        | Device# ap name AP-SIDD-A06 dot11 5ghz<br>slot 1 antenna ext-ant-gain                         | <i>antenna_gain_value</i> —Refers to the external antenna gain value in multiples of .5 dBi units. The valid range is from 0 to 4294967295.                                                                                                    |
|        |                                                                                               | <b>Note</b> • For APs supporting<br>self-identifying antennas (SIA),<br>the gain depends on the antenna,<br>and not on the AP model. The<br>gain is learned by the AP and<br>there is no need for controller<br>configuration.                                                                   |
|        |                                                                                               | • For APs that do not support SIA,<br>the APs send the antenna gain in<br>the configuration payload, where<br>the default antenna gain depends<br>on the AP model.                                                                                                    |
|        |                                                                                               | • Cisco Catalyst 9120E and 9130E<br>APs support self-identifying<br>antennas (SIA). Cisco Catalyst<br>9115E APs do not support SIA<br>antennas. Although Cisco<br>Catalyst 9115E APs work with<br>SIA antennas, the APs do not<br>auto-detect SIA antennas nor add<br>the correct external gain. |
| Step 4 | ap name <i>ap-name</i> dot11 5ghz slot 1 antenna<br>mode [omni   sectorA   sectorB]           | Configures the antenna mode for 802.11a<br>radios for a specific access point hosted on slot                                                                                                    |
|        | Example:                                                                                      | 1.                                                                                                    |
|        | Device# ap name AP-SIDD-A06 dot11 5ghz<br>slot 1 antenna mode sectorA                         |                                                                                                    |

#### Procedure

|         | Command or Action                                                                                                   | Purpose                                                                                                    |
|---------|----------------------------------------------------------------------------------------------------|----------------------------------------------------------------------------------------------------|
| Step 5  | ap name <i>ap-name</i> dot11 5ghz slot 1 antenna<br>selection [internal   external]                                 | Configures the antenna selection for 802.11a radios for a specific access point hosted on slot                                                                                                    |
|         | Example:                                                                                                    | 1.                                                                                                    |
|         | Device# ap name AP-SIDD-A06 dot11 5ghz<br>slot 1 antenna selection internal                                         |                                                                                                    |
| Step 6  | ap name <i>ap-name</i> dot11 5ghz slot 1<br>beamforming                                                             | Configures beamforming for the 5-GHz radio hosted on slot 1 for a specific access point.                                                                                                    |
|         | Example:                                                                                                    |                                                                                                    |
|         | Device# ap name AP-SIDD-A06 dot11 5ghz<br>slot 1 beamforming                                                        |                                                                                                    |
| Step 7  | ap name <i>ap-name</i> dot11 5ghz slot 1 channel<br>{ <i>channel_number</i>   auto   width [20   40   80<br>  160]} | Configures advanced 802.11 channel<br>assignment parameters for the 5-GHz radio<br>hosted on slot 1 for a specific access point.                                                                                        |
|         | Example:                                                                                                    | Here,                                                                                                    |
|         | Device# ap name AP-SIDD-A06 dot11 5ghz<br>slot 1 channel auto                                                       | <i>channel_number</i> - Refers to the channel number. The valid range is from 1 to 173.                                                                                                    |
| Step 8  | ap name <i>ap-name</i> dot11 5ghz slot 1 cleanair                                                                   | Enables CleanAir for 802.11a radio hosted on                                                                                                    |
|         | Example:                                                                                                    | slot 1 for a given or specific access point.                                                                                                    |
|         | Device# ap name AP-SIDD-A06 dot11 5ghz<br>slot 1 cleanair                                                           |                                                                                                    |
| Step 9  | ap name <i>ap-name</i> dot11 5ghz slot 1 dot11n<br>antenna {A   B   C   D}                                          | Configures 802.11n for 5-GHz radio hosted on slot 1 for a specific access point.                                                                                                    |
|         | Example:                                                                                                    | Here,                                                                                                    |
|         | Device# ap name AP-SIDD-A06 dot11 5ghz<br>slot 1 dot11n antenna A                                                   | <b>A-</b> Is the antenna port A.                                                                                                    |
|         |                                                                                                    | <b>B-</b> Is the antenna port B.                                                                                                    |
|         |                                                                                                    | <b>C</b> - Is the antenna port C.                                                                                                    |
|         |                                                                                                    | <b>D</b> - Is the antenna port D.                                                                                                    |
| Step 10 | ap name ap-name dot11 5ghz slot 1 rrm<br>channel channel                                                            | Is another way of changing the channel hosted<br>on slot 1 for a specific access point.                                                                                                    |
|         | Example:                                                                                                    | Here,                                                                                                    |
|         | Device# ap name AP-SIDD-A06 dot11 5ghz<br>slot 1 rrm channel 2                                                      | <i>channel</i> - Refers to the new channel created<br>using 802.11h channel announcement. The<br>valid range is from 1 to 173, provided 173 is<br>a valid channel in the country where the access<br>point is deployed. |
| Step 11 | ap name ap-name dot11 5ghz slot 1<br>shutdown                                                                       | Disables 802.11a radio hosted on slot 1 for a specific access point.                                                                                                    |
|         | Example:                                                                                                    |                                                                                                    |

|         | Command or Action                                                                                      | Purpose                                                                                                    |
|---------|----------------------------------------------------------------------------------------------------|----------------------------------------------------------------------------------------------------|
|         | Device# ap name AP-SIDD-A06 dot11 5ghz<br>slot 1 shutdown                                              |                                                                                                    |
| Step 12 | <b>ap name</b> <i>ap-name</i> <b>dot11 5ghz slot 1 txpower</b> { <i>tx_power_level</i>   <b>auto</b> } | Configures 802.11a radio hosted on slot 1 for a specific access point.                                                                         |
|         | Example:<br>Device# ap name AP-SIDD-A06 dot11 5ghz<br>slot 1 txpower auto                              | <ul> <li><i>tx_power_level-</i> Is the transmit power level in dBm. The valid range is from 1 to 8.</li> <li>auto- Enables auto-RF.</li> </ul> |

## **6-GHz Radio Support**

### **Configuring 6-GHz Radio Support for the Specified Slot Number**

#### Before you begin

Static channel must be set before changing the channel width.

As there are no external antenna APs, as by regulatory requirements, antennas have to be captive (internal always) for 6-GHz.

|        | Command or Action                                                                   | Purpose                                                                                      |
|--------|-------------------------------------------------------------------------------------|----------------------------------------------------------------------------------------------|
| Step 1 | enable                                                                              | Enters privileged EXEC mode.                                                                 |
|        | Example:                                                                            |                                                                                              |
|        | Device# enable                                                                      |                                                                                              |
| Step 2 | ap name <i>ap-name</i> dot11 6ghz slot 3 antenna<br>port {A   B   C   D}            | Configures the antenna port for 802.11 6-Ghz radios for a specific access point.             |
|        | Example:                                                                            | Here,                                                                                        |
|        | Device# ap name <i>Cisco-AP</i> dot11 6ghz slot                                     | <b>A</b> : Is the antenna port A.                                                            |
|        |                                                                                     | <b>B</b> : Is the antenna port B.                                                            |
|        |                                                                                     | <b>C</b> : Is the antenna port C.                                                            |
|        |                                                                                     | <b>D</b> : Is the antenna port D.                                                            |
| Step 3 | ap name <i>ap-name</i> dot11 6ghz slot 3 antenna<br>selection [internal   external] | Configures the antenna selection, either internal or external, for 802.11 6-Ghz radios for a |
|        | Example:                                                                            | specific access point.                                                                       |

|        | Command or Action                                                                                                    | Purpose                                                                                                    |
|--------|----------------------------------------------------------------------------------------------------|----------------------------------------------------------------------------------------------------|
|        | Device# ap name <i>Cisco-AP</i> dot11 6ghz slot<br>1 antenna selection internal                                                                 | Note • For APs supporting<br>self-identifying antennas (SIA),<br>the gain depends on the antenna,<br>and not on the AP model. The<br>gain is learned by the AP and<br>there is no need for controller<br>configuration.                                                                          |
|        |                                                                                                    | • For APs that do not support SIA,<br>the APs send the antenna gain in<br>the configuration payload, where<br>the default antenna gain depends<br>on the AP model.                                                                                                    |
|        |                                                                                                    | • Cisco Catalyst 9120E and 9130E<br>APs support self-identifying<br>antennas (SIA). Cisco Catalyst<br>9115E APs do not support SIA<br>antennas. Although Cisco Catalyst<br>9115E APs work with SIA<br>antennas, the APs do not<br>auto-detect SIA antennas nor add<br>the correct external gain. |
| Step 4 | <b>ap name</b> <i>ap-name</i> <b>dot11 6ghz slot 3 channel</b><br>{ <i>channel_number</i>   <b>auto</b>   <b>width</b> [160   20   40<br>  80]} | Configures advanced 802.11 channel<br>assignment parameters for the 6-GHz radio<br>hosted on slot 3 for a specific access point.                                                                                                    |
|        | Example:                                                                                                    | Here,                                                                                                    |
|        | Device# ap name <i>Cisco-AP</i> dot11 6ghz slot<br>3 channel auto                                                                               | <i>channel_number</i> : Refers to the channel number.<br>The valid range is from 1 to 233.                                                                                                    |
| Step 5 | ap name <i>ap-name</i> dot11 6ghz slot 3 dot11ax<br>bss-color { <i>bss-color-number</i>   auto}                                                 | Enables basic service set (BSS) color for 802.11<br>6-Ghz radio for a given or specific access point.                                                                                                    |
|        | Example:                                                                                                    | Here,                                                                                                    |
|        | Device# ap name <i>Cisco-AP</i> dot11 6ghz slot<br>3 dot11ax bss-color auto                                                                     | <i>bss-color-number</i> : Refers to the BSS color number. The valid range is from 1 to 63.                                                                                                    |
| Step 6 | ap name <i>ap-name</i> dot11 6ghz slot 3 radio role<br>{auto   manual {client-serving   monitor  <br>sniffer}}                                  | Configures the 802.11 6-Ghz radio role, which is either <b>auto</b> or <b>manual</b> .                                                                                                    |
|        | Example:                                                                                                    |                                                                                                    |
|        | Device# ap name <i>Cisco-AP</i> dot11 6ghz slot<br>3 radio role auto                                                                            |                                                                                                    |
| Step 7 | ap name ap-name dot11 6ghz slot 3 rrm<br>channel channel                                                                                        | Configures a new channel using 802.11h channel announcement.                                                                                                    |
|        | Example:                                                                                                    | Here,                                                                                                    |

|        | Command or Action                                                  | Purpose                                                                                                    |
|--------|--------------------------------------------------------------------|----------------------------------------------------------------------------------------------------|
|        | Device# ap name <i>Cisco-AP</i> dot11 6ghz slot<br>3 rrm channel 1 | <i>channel</i> : Refers to the new channel created<br>using 802.11h channel announcement. The valid<br>range is from 1 to 233. |
| Step 8 | ap name <i>ap-name</i> dot11 6ghz slot 3 shutdown                  | Disables the 802.11 6-Ghz radio on the Cisco                                                                                   |
|        | Example:                                                           | Ar.                                                                                                    |
|        | Device# ap name <i>Cisco-AP</i> dot11 6ghz slot<br>3 shutdown      |                                                                                                    |
| Step 9 | ap name ap-name dot11 6ghz slot 3 txpower                          | Configures 802.11 6-Ghz Tx power level.                                                                                        |
|        | { <i>tx_power_level</i>   <b>auto</b> }                            | • <i>tx_power_level</i> : Is the transmit power level                                                                          |
|        | Example:                                                           | in dBm. The valid range is from 1 to 8.                                                                                        |
|        | <pre># ap name AP-SIDD-A06 dot11 5ghz slot 1 txpower auto</pre>    | • auto: Enables auto-RF.                                                                                                    |

### **Information About Dual-Band Radio Support**

The Dual-Band (XOR) radio in Cisco 2800, 3800, 4800, and the 9120 series AP models offer the ability to serve 2.4–GHz or 5–GHz bands or passively monitor both the bands on the same AP. These APs can be configured to serve clients in 2.4–GHz and 5–GHz bands, or serially scan both 2.4–GHz and 5–GHz bands on the flexible radio while the main 5–GHz radio serves clients.

Cisco Catalyst Wireless 9166 AP (CW9166) now has XOR function for a dual 5-GHz 4x4 or 5-GHz 4x4 and 6-GHz 4x4 radios. These radios can also be configured as client serving, monitor or as a sniffer interface like the earlier XOR radios.

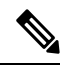

**Note** For all countries that do not support 6-GHz spectrum for use of Wi-Fi, when the Cisco Catalyst Wireless 9166I AP operates as dual 5-GHz, the 5-GHz channels will be locked on both the radios even if slot 2 is disabled or set up for monitoring.

Cisco APs models up and through the Cisco 9120 APs are designed to support dual 5–GHz band operations with the *i* model supporting a dedicated Macro/Micro architecture and the *e* and *p* models supporting Macro/Macro. The Cisco 9130AXI APs and the Cisco 9136 APs support dual 5-GHz operations as Micro/Messo cell, and the CW9166I supports as Macro/Macro.

When a radio moves between bands (from 2.4-GHz to 5-GHz and vice versa), clients need to be steered to get an optimal distribution across radios. When an AP has two radios in the 5–GHz band, client steering algorithms contained in the Flexible Radio Assignment (FRA) algorithm are used to steer a client between the same band co-resident radios.

The XOR radio support can be steered manually or automatically:

- Manual steering of a band on a radio—The band on the XOR radio can only be changed manually.
- Automatic client and band steering on the radios is managed by the FRA feature that monitors and changes the band configurations as per site requirements.

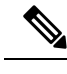

**Note** RF measurement will not run when a static channel is configured on slot 1. Due to this, the dual band radio slot 0 will move only with 5–GHz radio and not to the monitor mode.

When slot 1 radio is disabled, RF measurement will not run, and the dual band radio slot 0 will be only on 2.4–GHz radio.

Ŋ

Note

Only one of the 5-GHz radios can operate in the UNII band (100 - 144), due to an AP limitation to keep the power budget within the regulatory limit.

# **Configuring Default XOR Radio Support**

#### Before you begin

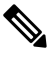

Note

e The default radio points to the XOR radio hosted on slot 0.

|        | Command or Action                                                                               | Purpose                                                                   |
|--------|-------------------------------------------------------------------------------------------------|---------------------------------------------------------------------------|
| Step 1 | enable                                                                                          | Enters privileged EXEC mode.                                              |
|        | Example:                                                                                        |                                                                           |
|        | Device# enable                                                                                  |                                                                           |
| Step 2 | ap name ap-name dot11 dual-band antenna           ext-ant-gain antenna_gain_value               | Configures the 802.11 dual-band antenna on a specific Cisco access point. |
|        | <b>Example:</b><br>Device# ap name <i>ap-name</i> dot11 dual-band<br>antenna ext-ant-gain 2     | <i>antenna_gain_value</i> : The valid range is from 0 to 40.              |
| Step 3 | ap name ap-name [no] dot11 dual-band shutdown                                                   | Shuts down the default dual-band radio on a specific Cisco access point.  |
|        | <b>Example:</b><br>Device# ap name <i>ap-name</i> dot11 dual-band<br>shutdown                   | Use the <b>no</b> form of the command to enable the radio.                |
| Step 4 | ap name ap-name dot11 dual-band role<br>manual client-serving                                   | Switches to client-serving mode on the Cisco access point.                |
|        | <b>Example:</b><br>Device# ap name <i>ap-name</i> dot11 dual-band<br>role manual client-serving |                                                                           |

I

|         | Command or Action                                                                                          | Purpose                                                                                                    |
|---------|----------------------------------------------------------------------------------------------------|----------------------------------------------------------------------------------------------------|
| Step 5  | ap name ap-name dot11 dual-band band<br>24ghz                                                              | Switches to 2.4-GHz radio band.                                                                                                    |
|         | Example:                                                                                                   |                                                                                                    |
|         | Device# ap name <i>ap-name</i> dot11 dual-band<br>band 24ghz                                               |                                                                                                    |
| Step 6  | <b>ap name</b> <i>ap-name</i> <b>dot11 dual-band txpower</b> { <i>transmit_power_level</i>   <b>auto</b> } | Configures the transmit power for the radio on a specific Cisco access point.                                                                          |
|         | <b>Example:</b><br>Device# ap name <i>ap-name</i> dot11 dual-band<br>txpower 2                             | <b>Note</b> When an FRA-capable radio (slot 0 on 9120 AP[for instance]) is set to Auto, you cannot configure static channel and Txpower on this radio. |
|         |                                                                                                    | If you want to configure static channel<br>and Txpower on this radio, you will<br>need to change the radio role to<br>Manual Client-Serving mode.      |
|         |                                                                                                    | This note is not applicable for Cisco<br>Catalyst Wireless 9166 AP (CW9166).                                                                           |
| Step 7  | <b>ap name</b> <i>ap-name</i> <b>dot11 dual-band channel</b> <i>channel-number</i>                         | Enters the channel for the dual band.                                                                                                    |
|         | Example:                                                                                                   | to 173.                                                                                                    |
|         | Device# ap name <i>ap-name</i> dot11 dual-band<br>channel 2                                                |                                                                                                    |
| Step 8  | ap name <i>ap-name</i> dot11 dual-band channel<br>auto                                                     | Enables the auto channel assignment for the dual-band.                                                                                                 |
|         | Example:                                                                                                   |                                                                                                    |
|         | Device# ap name <i>ap-name</i> dot11 dual-band<br>channel auto                                             |                                                                                                    |
| Step 9  | ap name <i>ap-name</i> dot11 dual-band channel<br>width {20 MHz   40 MHz   80 MHz   160<br>MHz}            | Chooses the channel width for the dual band.                                                                                                    |
|         | Example:                                                                                                   |                                                                                                    |
|         | Device# ap name <i>ap-name</i> dot11 dual-band<br>channel width 20 MHz                                     |                                                                                                    |
| Step 10 | ap name ap-name dot11 dual-band cleanair                                                                   | Enables the Cisco CleanAir feature on the                                                                                                    |
|         | Example:                                                                                                   | dual-band radio.                                                                                                    |
|         | Device# ap name <i>ap-name</i> dot11 dual-band<br>cleanair                                                 |                                                                                                    |
| Step 11 | ap name <i>ap-name</i> dot11 dual-band cleanair                                                            | Selects a band for the Cisco CleanAir feature.                                                                                                    |
|         | band {24 GHZ   5 GMHZ}<br>Example:                                                                         | Use the <b>no</b> form of this command to disable the Cisco CleanAir feature.                                                                          |
|         | I                                                                                                    |                                                                                                    |

|         | Command or Action                                                          | Purpose                                                                  |
|---------|----------------------------------------------------------------------------|--------------------------------------------------------------------------|
|         | Device# ap name <i>ap-name</i> dot11 dual-band<br>cleanair band 5 GHz      | -                                                                        |
|         | Device# ap name <i>ap-name</i> [no] dot11<br>dual-band cleanair band 5 GHz |                                                                          |
| Step 12 | ap name <i>ap-name</i> dot11 dual-band dot11n<br>antenna {A   B   C   D}   | Configures the 802.11n dual-band parameters for a specific access point. |
|         | Example:                                                                   |                                                                          |
|         | Device# ap name <i>ap-name</i> dot11 dual-band<br>dot11n antenna A         |                                                                          |
| Step 13 | show ap name ap-name auto-rf dot11<br>dual-band                            | Displays the auto-RF information for the Cisco access point.             |
|         | Example:                                                                   |                                                                          |
|         | Device# show ap name <i>ap-name</i> auto-rf dot11 dual-band                |                                                                          |
| Step 14 | show ap name ap-name wlan dot11<br>dual-band                               | Displays the list of BSSIDs for the Cisco access point.                  |
|         | Example:                                                                   |                                                                          |
|         | Device# show ap name <i>ap-name</i> wlan dot11<br>dual-band                |                                                                          |

# **Configuring XOR Radio Support for the Specified Slot Number** (GUI)

#### Procedure

| Step 1 | Click Configuration > Wireless > Access Points.                                                                                                    |
|--------|----------------------------------------------------------------------------------------------------|
| Step 2 | In the <b>Dual-Band Radios</b> section, select the AP for which you want to configure dual-band radios.                                                                                              |
|        | The AP name, MAC address, CleanAir capability and slot information for the AP are displayed. If the Hyperlocation method is HALO, the antenna PID and antenna design information are also displayed. |
| Step 3 | Click <b>Configure</b> .                                                                                                    |
| Step 4 | In the General tab, set the Admin Status as required.                                                                                                    |
| Step 5 | Set the CleanAir Admin Status field to Enable or Disable.                                                                                                    |
| Step 6 | Click Update & Apply to Device.                                                                                                    |

## **Configuring XOR Radio Support for the Specified Slot Number**

|        | Command or Action                                                                                                    | Burnaga                                                                                                    |  |  |  |
|--------|----------------------------------------------------------------------------------------------------|----------------------------------------------------------------------------------------------------|--|--|--|
|        |                                                                                                    | Purpose                                                                                                    |  |  |  |
| Step 1 | enable                                                                                                    | Enters privileged EXEC mode.                                                                                                    |  |  |  |
|        | Example:                                                                                                    |                                                                                                    |  |  |  |
|        | Device# enable                                                                                                    |                                                                                                    |  |  |  |
| Step 2 | ap name ap-name dot11 dual-band slot 0<br>antenna ext-ant-gain<br>external_antenna_gain_value<br>Example:<br>Device# ap name AP-SIDD-A06 dot11<br>dual-band slot 0 antenna ext-ant-gain 2 | <ul> <li>Configures dual-band antenna for the XOR radio hosted on slot 0 for a specific access point. <i>external_antenna_gain_value</i> - Is the external antenna gain value in multiples of .5 dBi unit. The valid range is from 0 to 40.</li> <li>Note • For APs supporting self-identifying antennas (SIA), the gain depends on the antenna, and not on the AP model. The gain is learned by the AP and there is no need for controller configuration.</li> <li>• For APs that do not support SIA, the APs send the antenna gain in the configuration payload, where the default antenna gain depends on the AP model.</li> </ul> |  |  |  |
| Step 3 | ap name ap-name dot11 dual-band slot 0<br>band {24ghz   5ghz}<br>Example:<br>Device# ap name AP-SIDD-A06 dot11<br>dual-band slot 0 band 24ghz                                             | Configures current band for the XOR radio<br>hosted on slot 0 for a specific access point.                                                                                                    |  |  |  |
| Step 4 | ap name ap-name dot11 dual-band slot 0<br>channel {channel_number   auto   width [160<br>  20   40   80]}<br>Example:<br>Device# ap name AP-SIDD-A06 dot11<br>dual-band slot 0 channel 3  | Configures dual-band channel for the XOR<br>radio hosted on slot 0 for a specific access point.<br><i>channel_number-</i> The valid range is from 1 to<br>165.                                                                                                    |  |  |  |
| Step 5 | ap name ap-name dot11 dual-band slot 0<br>cleanair band {24Ghz   5Ghz}<br>Example:<br>Device# ap name AP-SIDD-A06 dot11<br>dual-band slot 0 cleanair band 24Ghz                           | Enables CleanAir features for dual-band radios hosted on slot 0 for a specific access point.                                                                                                    |  |  |  |

|        | Command or Action                                                                                | Purpose                                                                                                    |  |  |  |  |
|--------|--------------------------------------------------------------------------------------------------|----------------------------------------------------------------------------------------------------|--|--|--|--|
| Step 6 | ap name <i>ap-name</i> dot11 dual-band slot 0<br>dot11n antenna {A   B   C   D}                  | Configures 802.11n dual-band parameters hosted on slot 0 for a specific access point.                                                          |  |  |  |  |
|        | Example:                                                                                         | Here,                                                                                                    |  |  |  |  |
|        | Device# ap name AP-SIDD-A06 dot11                                                                | A- Enables antenna port A.                                                                                                    |  |  |  |  |
|        |                                                                                                  | <b>B</b> - Enables antenna port B.                                                                                                    |  |  |  |  |
|        |                                                                                                  | C- Enables antenna port C.                                                                                                    |  |  |  |  |
|        |                                                                                                  | <b>D</b> - Enables antenna port D.                                                                                                    |  |  |  |  |
| Step 7 | ap name <i>ap-name</i> dot11 dual-band slot 0 role<br>{auto   manual [client-serving   monitor]} | Configures dual-band role for the XOR radio hosted on slot 0 for a specific access point.                                                      |  |  |  |  |
|        | Example:                                                                                         | The following are the dual-band roles:                                                                                                    |  |  |  |  |
|        | Device# ap name AP-SIDD-A06 dot11<br>dual-band slot 0 role auto                                  | • <b>auto</b> - Refers to the automatic radio role selection.                                                                                  |  |  |  |  |
|        |                                                                                                  | • <b>manual</b> - Refers to the manual radio role selection.                                                                                   |  |  |  |  |
| Step 8 | ap name <i>ap-name</i> dot11 dual-band slot 0<br>shutdown                                        | Disables dual-band radio hosted on slot 0 for a specific access point.                                                                         |  |  |  |  |
|        | Example:                                                                                         | Use the <b>no</b> form of this command to enable the                                                                                           |  |  |  |  |
|        | Device# ap name AP-SIDD-A06 dot11<br>dual-band slot 0 shutdown                                   | dual-band radio.                                                                                                    |  |  |  |  |
|        | Device# ap name AP-SIDD-A06 [no] dot11<br>dual-band slot 0 shutdown                              |                                                                                                    |  |  |  |  |
| Step 9 | ap name <i>ap-name</i> dot11 dual-band slot 0<br>txpower { <i>tx_power_level</i>   auto}         | Configures dual-band transmit power for XOR radio hosted on slot 0 for a specific access point.                                                |  |  |  |  |
|        | Example:<br>Device# ap name AP-SIDD-A06 dot11<br>dual-band slot 0 txpower 2                      | <ul> <li><i>tx_power_level-</i> Is the transmit power level in dBm. The valid range is from 1 to 8.</li> <li>auto- Enables auto-RF.</li> </ul> |  |  |  |  |

## **Receiver Only Dual-Band Radio Support**

### **Information About Receiver Only Dual-Band Radio Support**

This feature configures the dual-band Rx-only radio features for an access point with dual-band radios.

This dual-band Rx-only radio is dedicated for Analytics, Hyperlocation, Wireless Security Monitoring, and BLE AoA\*.

This radio will always continue to serve in monitor mode, therefore, you will not be able to make any channel and *tx-rx* configurations on the 3rd radio.

### **Configuring Receiver Only Dual-Band Parameters for Access Points**

### Enabling CleanAir with Receiver Only Dual-Band Radio on a Cisco Access Point (GUI)

#### Procedure

| Step 1 | Choose <b>Configuration</b> > <b>Wireless</b> > <b>Access Points</b> .                                      |
|--------|----------------------------------------------------------------------------------------------------|
| Step 2 | In the <b>Dual-Band Radios</b> settings, click the AP for which you want to configure the dual-band radios. |
| Step 3 | In the General tab, enable the CleanAir toggle button.                                                      |
| Step 4 | Click Update & Apply to Device.                                                                             |

### Enabling CleanAir with Receiver Only Dual-Band Radio on a Cisco Access Point

#### Procedure

|        | Command or Action                                                                 | Purpose                                                                                   |  |  |  |  |  |
|--------|-----------------------------------------------------------------------------------|-------------------------------------------------------------------------------------------|--|--|--|--|--|
| Step 1 | enable                                                                            | Enters privileged EXEC mode.                                                              |  |  |  |  |  |
|        | Example:                                                                          |                                                                                           |  |  |  |  |  |
|        | Device# enable                                                                    |                                                                                           |  |  |  |  |  |
| Step 2 | ap name ap-name dot11 rx-dual-band slot 2cleanair band {24Ghz   5Ghz}             | Enables CleanAir with receiver only (Rx-only) dual-band radio on a specific access point. |  |  |  |  |  |
|        | Example:                                                                          | Here, 2 refers to the slot ID.                                                            |  |  |  |  |  |
|        | Device# ap name AP-SIDD-A06 dot11<br>rx-dual-band slot 2 cleanair band 24Ghz      | Use the <b>no</b> form of this command to disable CleanAir.                               |  |  |  |  |  |
|        | Device# ap name AP-SIDD-A06 [no] dot11<br>rx-dual-band slot 2 cleanair band 24Ghz |                                                                                           |  |  |  |  |  |

### **Disabling Receiver Only Dual-Band Radio on a Cisco Access Point (GUI)**

#### Procedure

Step 1Choose Configuration > Wireless > Access Points.Step 2In the Dual-Band Radios settings, click the AP for which you want to configure the dual-band radios.Step 3In the General tab, disable the CleanAir Status toggle button.Step 4Click Update & Apply to Device.

### **Disabling Receiver Only Dual-Band Radio on a Cisco Access Point**

| Procedui | re |
|----------|----|
|----------|----|

|        | Command or Action                                                      | Purpose                                                                         |  |  |  |  |  |
|--------|------------------------------------------------------------------------|---------------------------------------------------------------------------------|--|--|--|--|--|
| Step 1 | enable                                                                 | Enters privileged EXEC mode.                                                    |  |  |  |  |  |
|        | <b>Example:</b><br>Device# enable                                      |                                                                                 |  |  |  |  |  |
| Step 2 | ap name <i>ap-name</i> dot11 rx-dual-band slot 2<br>shutdown           | Disables receiver only dual-band radio on a specific Cisco access point.        |  |  |  |  |  |
|        | Example:                                                               | Here, 2 refers to the slot ID.                                                  |  |  |  |  |  |
|        | Device# ap name AP-SIDD-A06 dot11<br>rx-dual-band slot 2 shutdown      | Use the <b>no</b> form of this command to enable receiver only dual-band radio. |  |  |  |  |  |
|        | Device# ap name AP-SIDD-A06 [no] dot11<br>rx-dual-band slot 2 shutdown |                                                                                 |  |  |  |  |  |

# **Configuring Client Steering (CLI)**

### Before you begin

Enable Cisco CleanAir on the corresponding dual-band radio.

|        | Command or Action                                                                                    | Purpose                                                                                    |  |  |  |  |
|--------|----------------------------------------------------------------------------------------------------|--------------------------------------------------------------------------------------------|--|--|--|--|
| Step 1 | enable                                                                                               | Enters privileged EXEC mode.                                                               |  |  |  |  |
|        | Example:                                                                                             |                                                                                            |  |  |  |  |
|        | Device# enable                                                                                       |                                                                                            |  |  |  |  |
| Step 2 | configure terminal                                                                                   | Enters global configuration mode.                                                          |  |  |  |  |
|        | Example:                                                                                             |                                                                                            |  |  |  |  |
|        | Device# configure terminal                                                                           |                                                                                            |  |  |  |  |
| Step 3 | wireless macro-micro steering<br>transition-threshold balancing-window<br>number-of-clients(0-65535) | Configures the micro-macro client<br>load–balancing window for a set number of<br>clients. |  |  |  |  |
|        | Example:                                                                                             |                                                                                            |  |  |  |  |
|        | Device(config)# wireless macro-micro<br>steering transition-threshold<br>balancing-window 10         |                                                                                            |  |  |  |  |
| Step 4 | wireless macro-micro steering<br>transition-threshold client count<br>number-of-clients(0-65535)     | Configures the macro-micro client parameters for a minimum client count for transition.    |  |  |  |  |

|         | Command or Action                                                                                                    | Purpose                                                                          |  |  |  |  |
|---------|----------------------------------------------------------------------------------------------------|----------------------------------------------------------------------------------|--|--|--|--|
|         | <b>Example:</b><br>Device(config) # wireless macro-micro<br>steering transition-threshold client<br>count 10                                                             |                                                                                  |  |  |  |  |
| Step 5  | wireless macro-micro steering<br>transition-threshold macro-to-micro<br>RSSI-in-dBm(-128-0)<br>Evample:                                                                  | Configures the macro-to-micro transition RSSI.                                   |  |  |  |  |
|         | Device(config)# wireless macro-micro<br>steering transition-threshold<br>macro-to-micro -100                                                                             |                                                                                  |  |  |  |  |
| Step 6  | wireless macro-micro steering<br>transition-threshold micro-to-macro<br>RSSI-in-dBm(-128-0)                                                                              | Configures the micro-to-macro transition RSSI.                                   |  |  |  |  |
|         | <pre>Example:<br/>Device(config)# wireless macro-micro<br/>steering transition-threshold<br/>micro-to-macro -110</pre>                                                   |                                                                                  |  |  |  |  |
| Step 7  | wireless macro-micro steering<br>probe-suppression aggressiveness<br>number-of-cycles(-128-0)                                                                            | Configures the number of probe cycles to be suppressed.                          |  |  |  |  |
|         | Example:<br>Device(config)# wireless macro-micro<br>steering probe-suppression<br>aggressiveness -110                                                                    |                                                                                  |  |  |  |  |
| Step 8  | <pre>wireless macro-micro steering probe-suppression hysteresis RSSI-in-dBm Example: Device(config)# wireless macro-micro steering probe-suppression hysteresis -5</pre> | Configures the macro-to-micro probe in RSSI. The range is between $-6$ to $-3$ . |  |  |  |  |
| Step 9  | wireless macro-micro steering<br>probe-suppression probe-only<br>Example:                                                                                                | Enables probe suppression mode.                                                  |  |  |  |  |
|         | Device(config)# wireless macro-micro<br>steering probe-suppression probe-only                                                                                            |                                                                                  |  |  |  |  |
| Step 10 | wireless macro-micro steering<br>probe-suppression probe-auth                                                                                                    | Enables probe and single authentication suppression mode.                        |  |  |  |  |
|         | <pre>Example:<br/>Device(config)# wireless macro-micro<br/>steering probe-suppression probe-auth</pre>                                                                   |                                                                                  |  |  |  |  |

|         | Command or Action                     | Purpose                               |
|---------|---------------------------------------|---------------------------------------|
| Step 11 | show wireless client steering         | Displays the wireless client steering |
|         | Example:                              | information.                          |
|         | Device# show wireless client steering |                                       |

## **Verifying Cisco Access Points with Dual-Band Radios**

To verify the access points with dual-band radios, use the following command:

Device# show ap dot11 dual-band summary

| AP N         | ame        | Subba          | and          | Radic          | )            | Mac                | Status       | Channel     | Power    | Level | Slot | ID     | Mode              |
|--------------|------------|----------------|--------------|----------------|--------------|--------------------|--------------|-------------|----------|-------|------|--------|-------------------|
| 4800<br>4800 | <br>А<br>А | .11 3<br>.11 3 | 890.<br>890. | a5e6.<br>a5e6. | £360<br>£360 | Enabled<br>Enabled | (40)*<br>N/A | *1/8<br>N/A | (22<br>2 | dBm)  | 0    | 2<br>1 | Sensor<br>Monitor |